## Cách tạo một thư mục mới trên Menu trang thông tin điện tử cấp xã

(Thực hiện bởi Minh Thành – Thành Lêninhkmôn – <u>vuthanh3008@gmail.com</u>)

- Đăng nhập vào vai trò Quản trị

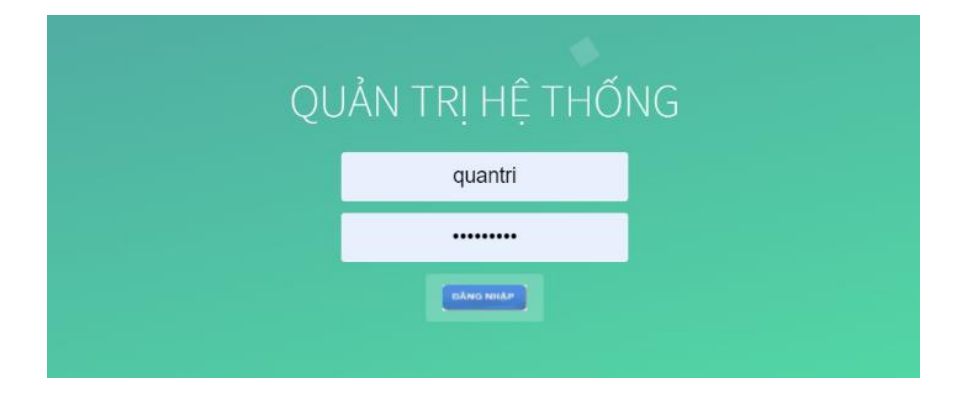

## - Vào Quản lý Menu

| àn Lý         | Quản lý truy cập<br>4 Đổi mật khẩu | Quản lý menu | Quản lý<br>tin bài<br>Tạo mới<br>tin bài | Uuản lý<br>văn bản<br>Tao mới<br>văn bản | Au Logo Text         | 📩 Quảng Cáo<br>Quản lý<br>liên kết | Quản lý Video<br>Day đổi Footer<br>Day đổi Header | Tổng hợp giải quyết TTHC |
|---------------|------------------------------------|--------------|------------------------------------------|------------------------------------------|----------------------|------------------------------------|---------------------------------------------------|--------------------------|
| er wallig<br> | lê thống                           | Menu         | Tin Bài                                  | Văn bắn                                  | ban doc<br>Thông tin | Quản lý Album<br>Tiê               | n ich                                             |                          |

## - Chọn: Thêm mới

| Xin chào: Quản trị hệ thống Thoát        |                 |                 |                                                            |                    |        |   |  |  |
|------------------------------------------|-----------------|-----------------|------------------------------------------------------------|--------------------|--------|---|--|--|
| Quản Trị Hệ Thống                        |                 |                 |                                                            |                    |        |   |  |  |
| Quần<br>Người (                          | Lý<br>Dùng<br>H |                 | Quần lý Video<br>Thay đối Footer<br>Thay đối Header<br>ich | Tống hợp giải quyế | t TTHC |   |  |  |
| Menu cha:Chọn V Tim kiếm<br>Thêm mới Xôa |                 |                 |                                                            |                    |        |   |  |  |
|                                          |                 | Tên dann mục    | trang chủ                                                  | Hien thị Menu      |        |   |  |  |
| 2                                        |                 | Giới thiệu      |                                                            |                    | 1      | - |  |  |
| 2                                        |                 | TÔNG QUAN       |                                                            |                    | 1      | 4 |  |  |
| 5                                        |                 | CƠ CẦU TỔ CHỨC  |                                                            |                    | 1      | - |  |  |
| 4                                        |                 | Tin tức-Sự kiện |                                                            |                    | 1      | - |  |  |
|                                          |                 |                 |                                                            |                    |        |   |  |  |

- Vào Menu cha, chọn Tin tức sự kiện

| Quản Trị Hệ Thống                |                                     |                                                      |                                                     |                                                     |                                          |  |  |  |
|----------------------------------|-------------------------------------|------------------------------------------------------|-----------------------------------------------------|-----------------------------------------------------|------------------------------------------|--|--|--|
| Quản Lý<br>Người Dùng<br>Hệ thốn | uản lý truy cập<br>ối mật Khấu<br>Q | uản lý menu<br>Menu                                  | Quản lý<br>tin bài<br>Tạo mới<br>tin bài<br>Tin Bài | Quản lý<br>văn bản<br>Tạo mới<br>văn bản<br>Văn bản | ▲ LogoText ▲ Logo Image ↓ kiến ▷ pan đọc |  |  |  |
|                                  |                                     |                                                      |                                                     |                                                     | i nong tin                               |  |  |  |
| Menu cha                         | Chon                                |                                                      |                                                     | ~                                                   |                                          |  |  |  |
| Tên menu                         | Giới thiêu                          |                                                      |                                                     |                                                     | Î                                        |  |  |  |
|                                  | TÔNG Q                              | UAN                                                  |                                                     |                                                     | U Loại VB                                |  |  |  |
|                                  | CƠ CÂU                              | CƠ CẦU TỔ CHỨC                                       |                                                     |                                                     |                                          |  |  |  |
|                                  | Tin tức-Sự                          | kiện                                                 |                                                     |                                                     |                                          |  |  |  |
| Thêm mới                         | PHÒNG                               |                                                      |                                                     |                                                     |                                          |  |  |  |
|                                  | CHÍNH T                             | CHÍNH TRI-KINH TẾ                                    |                                                     |                                                     |                                          |  |  |  |
|                                  | VAN HO                              | VĂN HÓA-XÃ HỘI                                       |                                                     |                                                     |                                          |  |  |  |
|                                  | GIAO DU                             | GIAO DUC-Y TE<br>AN NINH-QUỐC PHÒNG<br>CHUNCN ĐỘI SỐ |                                                     |                                                     |                                          |  |  |  |
|                                  |                                     |                                                      |                                                     |                                                     |                                          |  |  |  |
|                                  | CĂLCÁC                              |                                                      |                                                     |                                                     |                                          |  |  |  |
|                                  | NÔNG N                              | NÔNG NGHIỆP - NÔNG THÔN                              |                                                     |                                                     |                                          |  |  |  |
|                                  | PHÔ BIẾ                             | PHÔ BIẾN CHÍNH SÁCH - PHÁP LUẬT                      |                                                     |                                                     |                                          |  |  |  |
|                                  | TIN TÔN                             | TIN TỔNG HỢP KHÁC                                    |                                                     |                                                     |                                          |  |  |  |
|                                  | ÁNH TƯ                              | ĂNH TƯ LIỆU                                          |                                                     |                                                     |                                          |  |  |  |
|                                  | Chí đạo điệ                         | Chỉ đạo điều hành                                    |                                                     |                                                     |                                          |  |  |  |
|                                  | LICH LA                             |                                                      |                                                     |                                                     |                                          |  |  |  |
|                                  | Thông tin ti                        | DAU<br>Ivên truvền                                   |                                                     |                                                     |                                          |  |  |  |
|                                  |                                     | T                                                    |                                                     |                                                     |                                          |  |  |  |

Vào Tên Menu, đánh tên CHUYÊN ĐỔI SỐ và đánh dấu check tại ô Hiển thị trang chủ, cuối cùng bấm vào ô Thêm mới

| Quản Trị Hệ Thống                            |                                                                                       |                                                     |                                                     |                                                         |                                              |  |  |  |
|----------------------------------------------|---------------------------------------------------------------------------------------|-----------------------------------------------------|-----------------------------------------------------|---------------------------------------------------------|----------------------------------------------|--|--|--|
| Quản lý<br>Quản Lý<br>Người Dùng<br>Hệ thống | truy cập<br>khẩu<br>Quần lý menu<br>Menu                                              | Quản lý<br>tin bải<br>Tạo mới<br>tin bài<br>Tìn Bài | Quản lý<br>văn bản<br>Tạo mới<br>văn bản<br>Văn bản | ▲ LogoText ▲ Logo Image Ý kiến ★ kiến ban đọc Thông tin | 💼 Quảng (<br>Quản lý<br>liên kết<br>SQuản lý |  |  |  |
| Menu cha<br>Tên menu                         | Tin tức-Sự kiện<br>CHUYÊN ĐÔI SÔ<br>☑ Hiển thị trang chủ □ Hi<br>Chọn tệp Không có tệ | iển thị Phải 🗆<br>p nào được ch                     | Không hiện me                                       | nu 🗆 Loại VB                                            |                                              |  |  |  |
| Thêm mới<br>Cuối cùng<br>bấm vào đây         |                                                                                       |                                                     |                                                     |                                                         |                                              |  |  |  |

Như vậy là đã có thư mục **CHUYỂN ĐỔI SỐ** trên menu của trang rồi đó. Bây giờ hãy mở và kiểm tra xem © Nếu muốn chỉnh cho nó lên trước, xuống sau một thư mục khác thì lại vào **Quản lý Menu** rồi chọn các mũi tên như hình này nhé!

| Quản Trị                                 | Hệ Th           | ống                             |                                                            |                          |  |  |  |  |
|------------------------------------------|-----------------|---------------------------------|------------------------------------------------------------|--------------------------|--|--|--|--|
| Quần<br>Người Đ                          | Lý<br>Dùng<br>H |                                 | Quần lý Video<br>Thay đối Footer<br>Thay đối Header<br>ích | Tổng hợp giải quyết TTHC |  |  |  |  |
| Menu cha:Chọn V Tìm kiếm<br>Thêm mới Xôa |                 |                                 |                                                            |                          |  |  |  |  |
|                                          |                 | Tên danh mục                    | Hiện thị trên<br>trang chủ                                 | Hiển thị Menu            |  |  |  |  |
| 2                                        |                 | Giới thiệu                      |                                                            |                          |  |  |  |  |
| 2                                        |                 | TÔNG QUAN                       |                                                            |                          |  |  |  |  |
| 5                                        |                 | CƠ CẦU TỔ CHỨC                  |                                                            |                          |  |  |  |  |
| 4                                        |                 | Tin tức-Sự kiện                 |                                                            |                          |  |  |  |  |
| 2                                        |                 | PHÔNG CHÔNG DỊCH BỆNH           | Có                                                         |                          |  |  |  |  |
| 3                                        |                 | CHÍNH TRI-KINH TẾ               | Có                                                         |                          |  |  |  |  |
| 4                                        |                 | VĂN HỎA-XÃ HỘI                  | Có                                                         |                          |  |  |  |  |
| 5                                        |                 | GIÁO DUC-Y TÉ                   | Có                                                         |                          |  |  |  |  |
| 6                                        |                 | AN NINH-QUỐC PHÒNG              | Có                                                         |                          |  |  |  |  |
| 7                                        |                 | CHUYÉN ĐÔI SỐ                   | Có                                                         | 1 1                      |  |  |  |  |
| 8                                        |                 | CÁI CÁCH HÀNH CHÍNH             | Có                                                         |                          |  |  |  |  |
| 9                                        |                 | NÔNG NGHIỆP - NÔNG THÔN         | Có                                                         |                          |  |  |  |  |
| 10                                       |                 | PHỔ BIỂN CHÍNH SÁCH - PHÁP LUẬT | Có                                                         |                          |  |  |  |  |
| 11                                       |                 | TIN TÔNG HƠP KHÁC               | Có                                                         | /   👔 !                  |  |  |  |  |
| 12                                       |                 | ÂNH TƯ LIỆU                     | Có                                                         |                          |  |  |  |  |
|                                          |                 |                                 |                                                            |                          |  |  |  |  |

Tùy chọn lên xuống

Xong rồi! 🕲 🕲 🕲